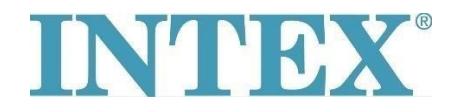

## Povezava WiFi – nova aplikacija

Če imate masažni bazen INTEX, ki podpira upravljanje na daljavo preko aplikacije, je najprej treba preveriti, za kateri model masažnega bazena (oz. nadzorne plošče) gre. Na podlagi tega se nato namesti ustrezno različico aplikacije.

## Postopek:

V roke primite snemljivo ploščo in poglejte, katera koda je odtisnjena na njeni hrbtni strani – za postopek glejte sliko spodaj:

Koda se ne konča s črkama 'TY' – masažni bazen povežite z aplikacijo številka 1.

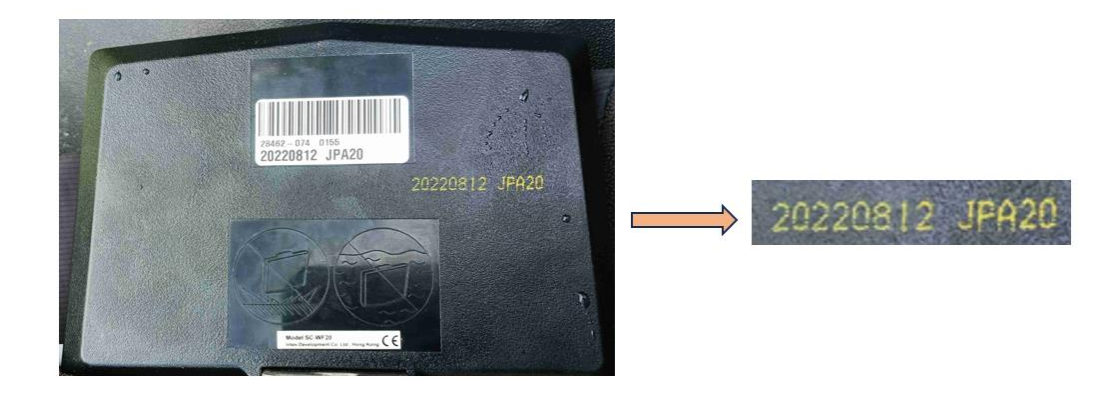

Koda se konča s črkama 'TY' – masažni bazen povežite z aplikacijo številka 2.

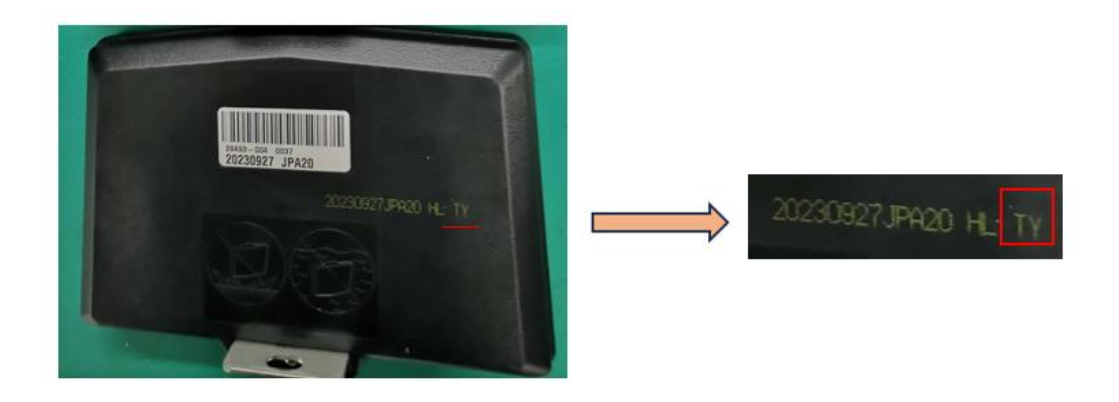

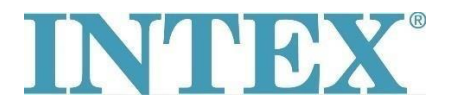

## Povezava WiFi – nova aplikacija

Aplikaciji za sistem IOS:

- 1. Aplikacija INTEX Link Spa Management (aplikacija ima temno barvo ozadja)
- 2. Aplikacija INTEX Link (NEW) (aplikacija ima svetlo barvo ozadja)

Aplikaciji za sistem Android:

- 1. Aplikacija INTEX Link Spa Management (Intex Development Co Ltd) (aplikacija ima temno barvo ozadja)
- 2. Aplikacija **INTEX Link (Intex Development Co Ltd)** (aplikacija ima svetlo barvo ozadja)

Pomembno je, da je med vzpostavljanjem povezave WiFi nadzorna plošča povsem napolnjena in da je bila z nje odstranjena zaščitna folija.

Če težava še vedno obstaja se obrnite neposredno na naš servisni oddelek: servis@intexcompany.si